## 4. Budowa prostych formularzy, stany sesji, tworzenie przycisków

## 1. Utwórz formularz tabelaryczny umożliwiający modyfikację prowadzących listę przebojów.

- a. Zaloguj się do systemu APEX podając znaną Ci nazwę użytkownika i hasło.
  - b. Przejdź do narzędzia Application Builder.

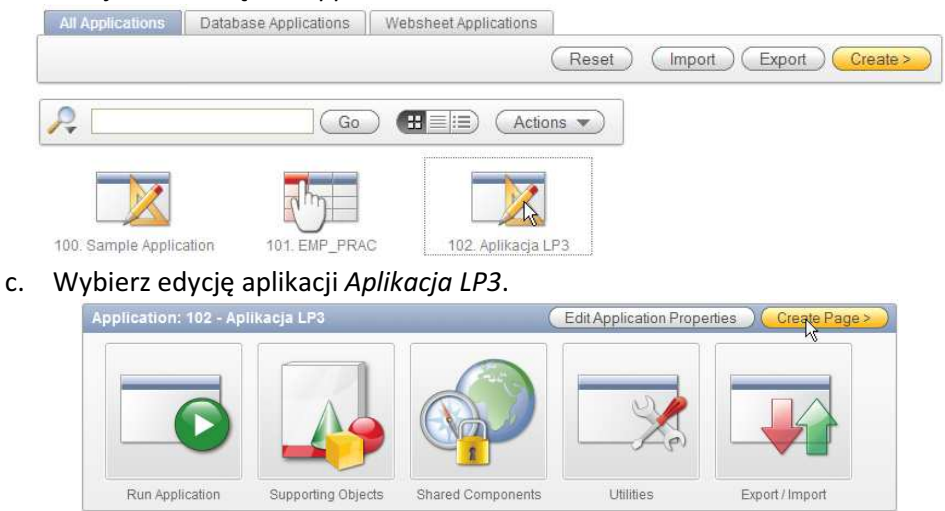

- Co
   E
   Actions

   1 Strona główna
   4 Lista prowadzących
   5 Lista notowań
- d. Kliknij Create Page> aby rozpocząć tworzenie nowej strony. Wybierz tworzenie strony będącej formularzem.

| Create Page             |                  | Cancel < Pre   | vious (Next> |
|-------------------------|------------------|----------------|--------------|
| Application: 102 - Apli | ikacja LP3       |                |              |
| Select a page type:     |                  |                |              |
| 🔿 Blank Page            | O Multiple Blank | Pages 🔘 Report |              |
|                         |                  |                |              |
|                         |                  |                |              |
|                         |                  |                |              |
| O Chart                 | Form             | O Wizard       |              |
|                         | 12               |                | 75           |
|                         |                  |                |              |
|                         |                  | - /            |              |
|                         |                  |                |              |
| O Calendar              | O Tree           | 🔿 Login Page   |              |

e. W następnym kroku wybierz tworzenie formularza opartego na tabeli lub perspektywie.

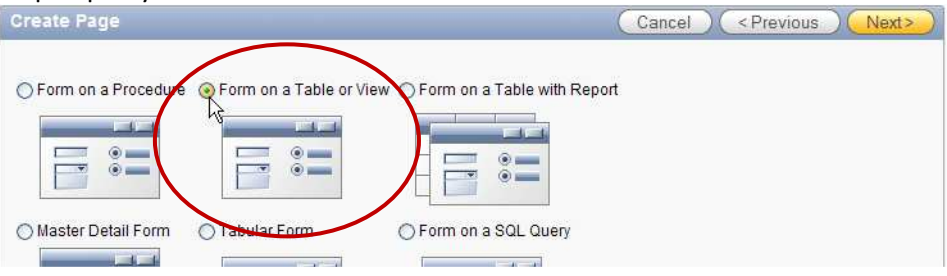

## f. W kroku kolejnym pozostaw zaproponowany schemat.

| Table / View Owner         | Create Form                                                                              | Cancel Next>                                   |
|----------------------------|------------------------------------------------------------------------------------------|------------------------------------------------|
| 0                          |                                                                                          |                                                |
| Table / View Name          | This wizard builds a form to update a single row<br>owner of the database table or view. | in a database table or view. Select the schema |
| 0                          |                                                                                          |                                                |
| Page and Region Attributes | Table / View Owner LP3_SCHEMA                                                            |                                                |

## g. Jako tabelę, na której zostanie oparty formularz wskaż LP3\_PROWADZACY.

| Table / View Owner         | -                  |            |        |                         |
|----------------------------|--------------------|------------|--------|-------------------------|
| 0                          | Create Form        |            | Cancel | ( < Previous ) ( Next>) |
| Table / View Name          | Owner:             | LP3 SCHEMA |        |                         |
| 0                          | * Table /View Name |            |        |                         |
| Page and Region Attributes | Table / View Name  |            |        |                         |

 W kolejnym kroku zmień nazwę strony na Edycja prowadzących, a tytuł regionu na Prowadzący. Wskaż wykorzystywaną drogę powrotu (breadcrump) jako Breadcrump, wybierając jako formularz nadrzędny Listę prowadzących.

|                            | Create Fo             | rm                       |                              | Cancel        | <pre> &lt; Previous</pre> | Next>        |
|----------------------------|-----------------------|--------------------------|------------------------------|---------------|---------------------------|--------------|
|                            | Specify page created. | and region infor         | rmation. If the page y       | ou specify do | es not exist, the j       | oage will be |
|                            | Tab                   | Owner:<br>e / View Name: | LP3_SCHEMA<br>LP3_PROWADZACY | ,             |                           |              |
|                            | *                     | Page Number              | 8                            |               |                           |              |
|                            | Use User Inf          | erface Defaults          | ⊙ Yes ⊖ No                   |               |                           |              |
|                            |                       | * Page Name              | Edycja prowadzącyc           | :h            |                           |              |
|                            |                       | * Region Title           | Prowadzący                   |               |                           |              |
|                            | * R                   | egion Template           | Form Region                  |               |                           |              |
|                            |                       | Breadcrumb               | Breadcrumb                   |               |                           |              |
| Table / View Owner         | Entry Name            | Edycja prowadz           | ntry                         |               |                           |              |
| 0                          | Parent Entry          | 1:                       |                              |               |                           |              |
| Table / View Name          |                       | No parent breadc         | crumb entrv1                 |               |                           |              |
| 0                          |                       |                          |                              |               |                           |              |
| Page and Region Attributes | Select Paren          | t Entry:                 |                              |               |                           |              |
| 0                          | Name                  |                          | Page                         |               |                           |              |
| Tab (optional)             | Strona głów           | <u>vna</u>               | 1                            |               |                           |              |
| 0                          | Listar                | <u>iotowań</u>           | 5                            |               |                           |              |
| Primary Key                | Listar                | rowadzacych              | 4<br>- 3 of 3                |               |                           |              |
| 0                          |                       | 0 10W(3) 1               |                              |               |                           |              |

i. W kroku dotyczącym zestawu zakładek wskaż chęć wykorzystania istniejącego zestawu zakładek. Wybierz zestaw zakładek zawierający zakładkę dla Prowadzących.

|                            | Create Form Cancel <previous next=""></previous>                          |
|----------------------------|---------------------------------------------------------------------------|
|                            | Page: 8                                                                   |
| Page and Region Attributes | Tab Options:                                                              |
| 0                          | O Do not use tabs                                                         |
| Tab (optional)             | Use an existing tab set and create a new tab within the existing tab set. |
| 0                          | • Use an existing tab set and reuse an existing tab within that tab set.  |
| Primary Key                | * Tab Set TS1 (Strona główna, Prowadzący, Notowania)                      |
| 0                          |                                                                           |

 j. Ze wzglądu na fakt, że został wybrany istniejący zestaw zakładek, w kolejnym kroku wskaż znajdującą się w nim zakładkę jako obowiązującą dla tworzonej strony: Prowadzący.

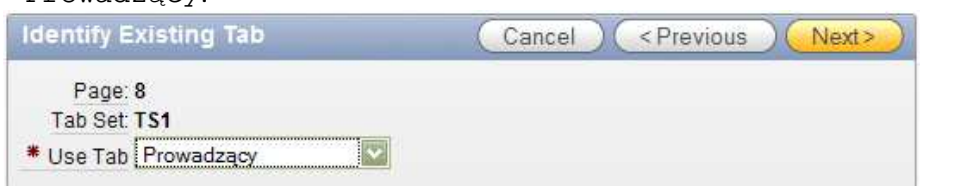

k. Jako klucz główny obowiązujący w tabeli LP3\_PROWADZACY wskaż atrybut P\_ID.

|                                       | Create Form Cancel (Previous) Next>                                           |
|---------------------------------------|-------------------------------------------------------------------------------|
| Tab (aptional)                        | Select the Primary Key Column 1 and the Primary Key Column 2, if appropriate. |
| rab (optional)                        | Dene: 0                                                                       |
| 0                                     | rage, o                                                                       |
| Primary Key                           | Owner: LP3_SCHEMA                                                             |
| · · · · · · · · · · · · · · · · · · · | Table / View Name: LP3_PROWADZACY                                             |
| 0                                     | * Primary Key Column 1 P_ID                                                   |
| Columns                               | Primary Key Column 2 - Select Primary Key 2 -                                 |
| 0                                     |                                                                               |

I. Jako źródło danych dla klucza głównego wskaż sekwencje LP3\_PROWADZACY\_SEQ.

| Create Form              | Cancel < Previous Next>              |
|--------------------------|--------------------------------------|
| Define the source for th | e primary key columns.               |
| Owner:                   | LP3_SCHEMA                           |
| Table / View Name:       | LP3_PROWADZACY                       |
| Primary Key Column 1:    | P_ID                                 |
|                          |                                      |
| * Source Type            |                                      |
| O Existing trigger       | O Custom PL/SQL function<br>Sequence |
|                          |                                      |
|                          |                                      |
|                          | f(x) 1.2.3                           |
|                          |                                      |
|                          |                                      |
|                          |                                      |
| * Sequence               | LP3 PROWADZACY SEQ                   |
|                          | hanna maanaanaanaanaa maanaanaa "    |

m. Kolejny krok kreatora dotyczy kolumn udostępnianych przez tworzony formularz. Wybierz wszystkie dostępne kolumny.

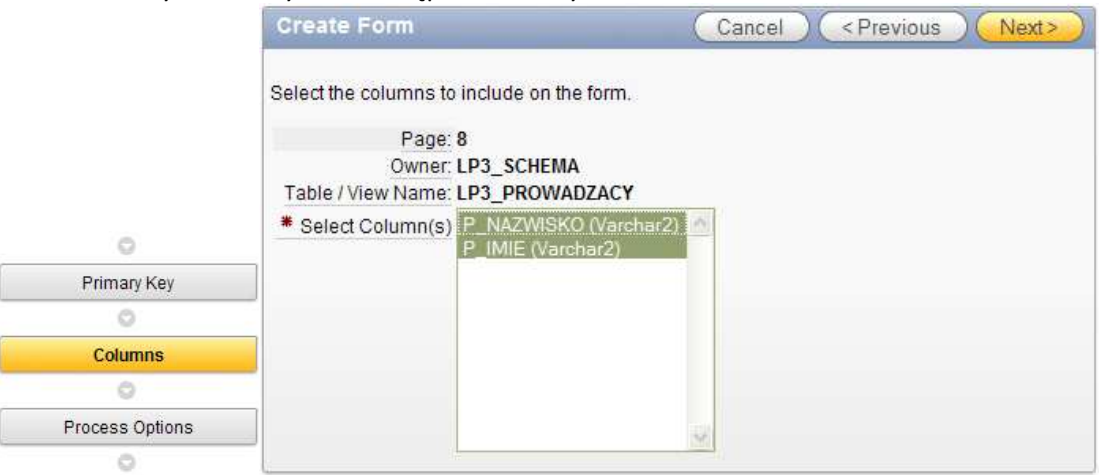

n. W kroku dotyczącym dostępnych przez formularz akcji pozostaw wszystkie udostępnione operacje. Zmień jedynie etykiety poszczególnych przycisków.

|                 | Create Form                                                              | Cancel < Previous Next>                                                                                                |
|-----------------|--------------------------------------------------------------------------|----------------------------------------------------------------------------------------------------|
|                 | Identify the process options and bu from being able to delete from the f | itton display text for the form. For example, to prevent users<br>form, choose <b>No</b> for the delete button option. |
|                 | Page: 8<br>Owner: LP3_SCHEM/<br>Table / View Name: LP3_PROWA             | A<br>IDZACY                                                                                                    |
| 0               | Cancel Button Label Anuluj                                               |                                                                                                    |
| Columns         |                                                                          |                                                                                                    |
| 0               | Show Create Button Yes 💟 Crea                                            | ate Button Label Utwórz nowego                                                                                         |
| Process Options | Show Save Button Yes 💟 Sa                                                | ve Button Label Zatwierdź zmiany                                                                                       |
| 0               | Show Delete Button Yes 💟 Dele                                            | ete Button Label Usuń                                                                                                  |
| Branching       |                                                                          |                                                                                                    |
|                 |                                                                          |                                                                                                    |

o. Korzystając z listy wartości dostępnej dla każdego z pól edycyjnych tego formularza, wybierz stronę Lista prowadzących jako miejsce docelowe zarówno po zatwierdzeniu zmian na formularzu, jak i po anulowaniu zmian.

| Create Form                                       | Cancel < Previous Next>                    |
|---------------------------------------------------|--------------------------------------------|
| Page<br>Owner<br>Table / View Name                | 2: 8<br>r: LP3_SCHEMA<br>a: LP3_PROWADZACY |
| * After Page Submit and Processing Branch to Page | e 4                                        |
| * When Cancel Button Pressed Branch to this Page  | e 4                                        |
| 0                                                 | List of Values                             |
| Process Options                                   | Search Close                               |
| 0                                                 |                                            |
| Branching                                         | 4 Lista prowadzacych                       |
| 0                                                 | 5 Lista notowasi<br>101 Login              |
| Confirm                                           | Row(s) 1 - 4                               |

p. W kroku podsumowującym tworzenie formularza kliknij przycisk Finish. Uruchom utworzony przez siebie formularz.

| Form | on Table Confirmation                                  | on Cancel                              | <pre></pre>                | Finish |                           |                            |
|------|--------------------------------------------------------|----------------------------------------|----------------------------|--------|---------------------------|----------------------------|
| Ø    | You have requested to cre<br>Please confirm your selec | eate a form on a table page<br>ctions. | with the following attribu | ites.  |                           |                            |
|      | Application                                            | 102                                    |                            |        |                           |                            |
|      | Page                                                   | 8                                      |                            |        |                           |                            |
|      | Page Name                                              | Edycja prowadzących                    |                            |        |                           |                            |
|      | Tab Set                                                | TS1                                    |                            |        |                           |                            |
|      | Tab Label                                              |                                        |                            |        |                           |                            |
|      | Region Title                                           | Prowadzący                             |                            |        |                           |                            |
|      | Region Template                                        | Form Region                            |                            |        |                           |                            |
|      | Table / View Owner                                     | LP3_SCHEMA                             |                            |        | Success                   |                            |
|      | Table / View Name                                      | LP3_PROWADZACY                         |                            |        | The form on a table has t | peen created successfully. |
|      | Primary Key Column 1                                   | P_ID                                   |                            |        |                           |                            |
|      | Primary Key Column 2                                   |                                        |                            |        |                           |                            |
|      | Display Columns                                        | P_NAZWISKO<br>P_IMIE                   |                            |        |                           |                            |
|      | Process Options                                        | Insert,Update,Delete                   |                            |        | Run Page                  | Edit Page                  |

q. Być może Twoja droga powrotna wygląda mało ciekawie (tak jak poniżej) – jeśli tak – nie martw się zostanie ona poprawiona w następnym ćwiczeniu.

|                                         | LP3_ADMIN Logout                   |
|-----------------------------------------|------------------------------------|
|                                         | Strona główna Prowadzący Notowania |
| Strona główna                           |                                    |
| • >                                     |                                    |
| Lista prowadzących                      |                                    |
| • >                                     |                                    |
| <ul> <li>Edycja prowadzących</li> </ul> |                                    |
|                                         |                                    |
| Drowadzacy                              | Anului) Utwórz nowego              |
| Frowduzący                              |                                    |
| * P Nazwisko                            |                                    |
| P Imie                                  |                                    |

2. W związku z tym, że elementy wyświetlone na formularzu nie do końca nam odpowiadają, dokonamy ich edycji. W tym celu wykonaj poniższe operacje:

| a. | Przeidź do edvcii strony | v korzystając z paska | programisty. |
|----|--------------------------|-----------------------|--------------|
|    |                          | ,                     |              |

| Home | Application 102 | Edit Nge 8                                                                                                    | Create | Session | Caching | View Debug | Debug | Show Edit Links |
|------|-----------------|----------------------------------------------------------------------------------------------------|--------|---------|---------|------------|-------|-----------------|
|      |                 | And and a second second second second second second second second second second second second second second se |        |         |         |            |       |                 |

b. Zwróć uwagę, że w odróżnieniu od regionów będących raportami, formularz prosty, pozwalający na edycję jednego rekordu, posiada elementy strony, które nie znajdują się w kontenerze regionu (nie są wewnętrznymi atrybutami regionu – zawierają się w regionie, ale są elementami strony).

| Regions                               | 265 | Items              |            | 26g |
|---------------------------------------|-----|--------------------|------------|-----|
| Display Point: Page Template Body (3) |     |                    |            |     |
| 0 Prowadzący HTML                     |     | Region: Prowadzący |            |     |
|                                       |     | 1 P8 P ID          | Hidden     |     |
| Display Point: Region Position 01     |     | 2 P8 P NAZWISKO    | Text Field |     |
| 1 DED Breadcrumb Breadcrumb Entry     |     | 3 P8 P IMIE        | Text Field |     |
|                                       |     |                    |            |     |

c. Przejdź do edycji atrybutów regionu Prowadzący, zwróć uwagę na jego prostotę, między innymi na brak źródła, brak definicji atrybutów raportu itd. Aby powrócić do edycji atrybutów strony kliknij przycisk Cancel.

| Region: 1   | l of 2 Nam    | e: Prowadząc    | у           |            |                                | Cance      |          | Delete ) (              | Apply ( | Changes          |
|-------------|---------------|-----------------|-------------|------------|--------------------------------|------------|----------|-------------------------|---------|------------------|
| Show All Ic | dentification | User Interface  | Source      | Attributes | Header and Footer              | Conditions | Security | Configuration           | Caching | Customization Co |
| Identific   | ation         |                 |             |            |                                |            |          |                         |         | Ť                |
| Page: 8     | Edycja prov   | wadzących       |             |            |                                |            |          |                         |         |                  |
| * Title P   | rowadzący     | wadzący         |             |            | exclude title from translation |            |          |                         |         |                  |
| Type H      | HTML Text     |                 |             |            |                                |            |          |                         |         |                  |
| User Int    | erface        |                 |             |            |                                |            |          |                         |         | Ť                |
| Tem         | plate Form    | Region          |             | ~          |                                | * Sequ     | uence 0  |                         |         |                  |
| Parent Re   | egion - Sel   | ect a Parent -  | ~           |            |                                |            |          |                         |         |                  |
| Display     | Point Page    | e Template Boo  | dy (3. iter | ns above r | egion content) 💟               | 8 CC       | lumn 1   | $\overline{\mathbf{v}}$ |         |                  |
|             | [Body]        | [Pos.1] [Pos.2] | [Pos.3] [F  | os.4]      |                                |            |          |                         |         |                  |

d. Jeżeli droga powrotna (breadcrump) wygląda nie tak jak powinna, przejdź do edycji atrybutów regionu Breadcrumb (inny niż region HTML Prowadzący) i popraw szablon, na którym oparty jest ten rekord na Breadcrump Region. Zatwierdź zmiany przyciskiem Apply Changes.

| Reg           | ions                                                       |                  |
|---------------|------------------------------------------------------------|------------------|
| Displa<br>0   | iy Point: Page Template Body (3)<br><u>Prowadzący</u> HTML |                  |
| Displa        | y Point: Region Position 01                                |                  |
| 1 200         | Breadcrumb Entry                                           |                  |
| Butt          | tons Edit Region                                           | 265              |
| Jser Interfa  | ce                                                         | -                |
| Template      | Breadcrumb Region                                          | * Sequence 1     |
| Parent Region | - Select a Parent - 💟 📉                                    |                  |
| Display Point | Page Template Region Position 1                            | 💟 🎸 🛛 Column 🛛 💟 |
|               | [Body] [Pos.1] [Pos.2] [Pos.3] [Pos.4]                     |                  |

e. W związku z tym, że etykiety elementów raportu wymagają modyfikacji, kliknij na drugim z elementów tekstowych (PX\_P\_NAZWISKO).

| Items            |              | 2 C S |
|------------------|--------------|-------|
| Region: Prowadza |              |       |
| 2 P8 P NAZWISKO  | ) Text Field |       |
| 3 P8 P Label=P   | Nazwisko     |       |

f. Znajdź obszar poświęcony etykiecie i zmień ją na Nazwisko.

| Label                           | Nazwisko                 |  |
|---------------------------------|--------------------------|--|
| Horizontal / Vertical Alignment | Right 🔽                  |  |
| Template                        | Required Label with Help |  |

g. Zwróć uwagę, że ten element posiada określone źródło.

| Source                 |               |               |                 |                     |                        |
|------------------------|---------------|---------------|-----------------|---------------------|------------------------|
| Source Used            | Always, re    | placing any e | xisting value i | n session state 💟   |                        |
| Source Type            | Database      | Column        |                 |                     |                        |
|                        | [static text] | [DB Column]   | [SQL Query]     | [PL/SQL expression] | [PL/SQL function body] |
| Maintain session state | Per sessio    | on 💟          |                 |                     |                        |
| Source value or expres | sion          |               |                 |                     |                        |
| P NAZWISKO             |               |               |                 |                     |                        |

h. Zatwierdź zmiany, a następnie popraw etykietę elementu PX\_P\_IMIE.

| Label                           |                          |
|---------------------------------|--------------------------|
| Label                           | Imię                     |
| Horizontal / Vertical Alignment | Right 💟                  |
| Template                        | Optional Label with Help |
| HTML Table Cell Attributes      |                          |
|                                 |                          |

i. Zatwierdź zmiany.

j. Zlokalizuj proces na stronie odpowiadający za pobieranie wiersza z bazy danych do pól znajdujących się w formularzu. Zwróć uwagę na to, że jest to proces odpowiadający za renderowanie strony.

| Processes                                                            | 265 |
|----------------------------------------------------------------------|-----|
| After Header<br>10 Fetch Row from LP3 PROWADZACY Automated Row Fetch |     |

k. Kliknij odpowiedni link aby przejść do edycji atrybutów procesu. Zwróć uwagę na moment jego uruchamiania, oraz źródło danych.

| Process Point                                                                              |                                                                                                    |                                                        | Ť |
|--------------------------------------------------------------------------------------------|----------------------------------------------------------------------------------------------------|--------------------------------------------------------|---|
| Sequence 10 Process Point On Load - After Header Run Process Once Per Page Visit (default) |                                                                                                    |                                                        |   |
| Source: Automatic Row Processing (D                                                        | DML)                                                                                                    |                                                        | Ť |
| * Table Owner                                                                              | LP3_SCHEMA                                                                                                    |                                                        |   |
| * Table Name                                                                               | LP3_PROWADZACY                                                                                                    |                                                        |   |
| * Item Containing Primary Key Column Value                                                 | P8_P_ID                                                                                                    |                                                        |   |
| * Primary Key Column                                                                       | P_ID                                                                                                    |                                                        |   |
| Item Containing Secondary Key Column Value                                                 |                                                                                                    |                                                        |   |
| Secondary Key Column                                                                       |                                                                                                    |                                                        |   |
| Return Key Into Item                                                                       |                                                                                                    |                                                        |   |
| Return Second Key Into Item                                                                |                                                                                                    |                                                        |   |
| DML Fetch Mode                                                                             | • Set Memory Cache On Fetch                                                                                                    |                                                        |   |
| Valid Update Request Values:<br>Valid Insert Request Values:                               | Set Memory Cache On Display<br>SAVE, APPLY CHANGES, UPDATE,<br>APPLY%CHANGES%, GET_NEXT%,<br>INSERT, CREATE, CREATE_AGAIN,<br>DELETE PEMOVE DELETE POWLO | UPDATE ROW, CHANGE, APPLY,<br>GET_PREV%<br>CREATEAGAIN |   |

 Podobnie zlokalizuj proces na stronie odpowiadający za przenoszenie zmian dokonanych na elementach formularza do zawartości bazy danych. Zwróć uwagę na to, że tym razem jest to proces odpowiadający za przetwarzanie strony.

| Processes                                                                             |                                                             | 265                          | Lists ( |
|---------------------------------------------------------------------------------------|-------------------------------------------------------------|------------------------------|---------|
| After Submit<br>10 <u>Get PK</u><br>30 <u>Process Row of</u><br><u>LP3 PROVADZACY</u> | PL/SQL anonymous block<br>Automatic Row Processing<br>(DML) | Conditional<br>Unconditional | Bread   |
| 40 reset page Action=#                                                                | OWNER#:LP3_PROWADZ                                          | ACY:P8_P_ID:F                | _ID IUD |
|                                                                                       | (PageID,PageID,PageID)                                      |                              | Lists   |

m. Kliknij odpowiedni link, aby przejść do edycji atrybutów procesu. Zwróć uwagę na moment jego uruchamiania oraz źródło danych.

| Process Point                                                                                                    |   |
|----------------------------------------------------------------------------------------------------|---|
| Sequence 30 Process Point On Submit - After Computations and Validations Run Process Once Per Page Visit (default)                                                                                                    |   |
| Source: Automatic Row Processing (DML)                                                                                                    | 1 |
| Table Owner LP3_SCHEMA       Table Name LP3_PROWADZACY      Table Name LP3_PROWADZACY      Item Containing Primary Key Column Value P8_P_ID      tem Containing Secondary Key Column P_ID      Item Containing Secondary Key Column      Allowed Operations      Insert     ✓ Update     ✓ Delete |   |
| Return Key Into Item                                                                                                    |   |
| Valid Update Request Values: ASVE, APPLY CHANGES, UPDATE, UPDATE ROW, CHANGE, APPLY,<br>APPLY%CHANGES%, GET_NEXT%, GET_PREV%<br>Valid Insert Request Values: INSERT, CREATE, CREATE, AGAIN, CREATEAGAIN<br>Valid Delete Request Values: DELETE, REMOVE, DELETE ROW, DROP                          |   |

- n. Wyjdź z edycji atrybutów procesu za pomocą przycisku **Cancel** pozostawiając wszelkie oryginalne wartości atrybutów.
- Na zakończenie edycji formularza zmienimy układ znajdujących się na nim elementów. Chcielibyśmy, aby elementy Imię i Nazwisko znajdowały się w jednej linii. Możemy to zrobić albo ustawiając atrybuty poszczególnych elementów (atrybuty w obszarze Displayed) albo wykorzystując narzędzie *Drag and Drop*. Skorzystamy z tej drugiej możliwości. W tym celu uruchom wspomniane narzędzie korzystając z odpowiedniego linku.

| Items                                                                                                    |                                    | 265 |
|----------------------------------------------------------------------------------------------------|------------------------------------|-----|
| Region:         Prowadzący           1         P8 P ID           2         P8 P NAZWISKO           3         P8 P IMIE | Hidden<br>Text Field<br>Text Field |     |

p. Przenieś element PX\_P\_IMIE tak, aby znajdował się obok elementu PX P NAZWISKO.

| $_P_NAZWISKO.$        |                               |                         |
|-----------------------|-------------------------------|-------------------------|
| Reorder Items D       | rag and Drop Layout           |                         |
| Reorder Items for Pag | e: 8 - Edycja prowadzących Re | gion: Prowadzący        |
| Item Name P8_P_IMI    | E Label Imię                  | Display Type Text Field |
|                       | P8_P_ID                       | ]                       |
| abi abcde             | P8_P_NAZWISKO                 | P8_P_IMIE               |
|                       |                               |                         |

- q. Zatwierdź zmiany przyciskiem Next>, a następnie Apply Changes.
- r. Uruchom narzędzie do reorganizacji elementów regionu, aby sprawdzić czy zmiana położenia elementów odniosła właściwy skutek – tu również można zmienić notożenie elementów

|                      | polozenie                                                                             | siementow.                              |            |                  |                |                       |                        |
|----------------------|---------------------------------------------------------------------------------------|-----------------------------------------|------------|------------------|----------------|-----------------------|------------------------|
|                      | Items                                                                                 |                                         |            |                  |                | 26                    | 5                      |
|                      | Region: <u>Prow</u><br>10 <u>P8 P ID</u><br>20 <u>P8 P NAZ</u><br>30 <u>P8 P IMIE</u> | adzad Agaden<br>NISKO Reord<br>Text Fir | er Region  | Items            |                |                       |                        |
|                      | Sprawdź cz                                                                            | y wartość w                             | kolumni    | ie New Line dla  | elementu :     | Emięj <mark>es</mark> | t ustawiona na         |
| Reorder Items        | Drag and Drop L                                                                       | ayout                                   | Zatwier    | uz zimany przyc  | iskielii App   | iy Chan               | Jes.                   |
| Reorder Items for I  | Page: 8 - Edycja pr                                                                   | owadzących Regi                         | on: Prowad | Izący            |                | Cancel                | Apply Changes          |
| Name                 | Label                                                                                 | New Line N                              | lew Field  | Column Span      | Label Alignmer | t                     |                        |
| P8_P_ID              | Pld                                                                                   | Yes 💟 🗋                                 | Yes 🔽      | 1                | Right          |                       |                        |
| P8_P_NAZWISKO        | Nazwisko                                                                              | Yes 🔽                                   | Yes 🔽      | 1                | Right          |                       |                        |
| P8_P_IMIE            | Imię                                                                                  | No 💟 🗋                                  | Yes 🔽      | 1                | Right          |                       |                        |
| s.                   | Uruchom b                                                                             | pieżącą strone                          | ę          |                  |                |                       | LP2 ADMIN Locart       |
|                      |                                                                                       |                                         |            |                  |                |                       | LP3_ADMIN Logout       |
| Strona główna > List | a prowadzących > I                                                                    | Edycja prowadzącyc                      | h          |                  | Strona g       | owna Pr               | owadzący Notowania     |
|                      |                                                                                       |                                         |            |                  |                |                       |                        |
| Prowadzący           |                                                                                       |                                         |            |                  |                |                       | Anuluj)(Utwórz nowego) |
| * Nazwisko           |                                                                                       |                                         |            | Imię             |                |                       |                        |
| t.                   | Przejdź na                                                                            | poziom aplik                            | acji Ap]   | likacja LP3.     |                |                       |                        |
| Applicatio           | on: 102 - Aplika                                                                      | acja LP3                                |            | (                | Edit Applicati | on Propert            | ies Create Page >      |
| 100                  |                                                                                       |                                         |            |                  |                |                       |                        |
|                      | C                                                                                     |                                         |            |                  |                |                       |                        |
| Run A                | pplication                                                                            | Supporting Object                       | cts Sr     | hared Components | Utilitie       | ŝ                     | Export / Import        |

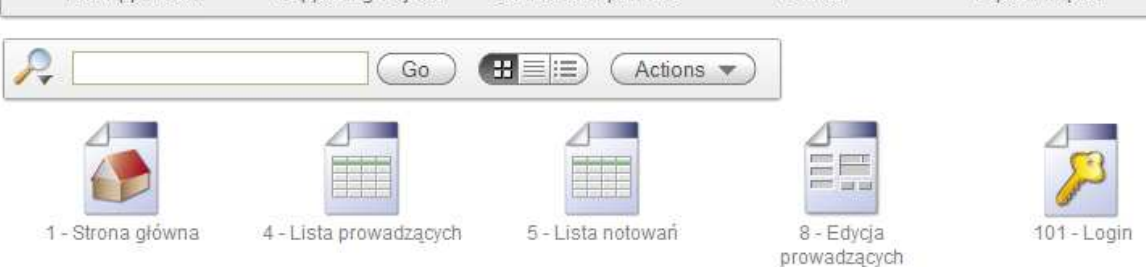

- 3. Nasz nowy formularz umożliwiający modyfikację prowadzących listę przebojów w chwili bieżącej jest mało użyteczny, gdyż nie ma miejsca w aplikacji, w którym byłby on uruchamiany. Optymalnym do tego miejscem będzie raport zawierający listę prowadzących. Chcielibyśmy, aby przy każdym prowadzącym znajdował się link umożliwiający jego edycję. W tym celu wykonaj poniższe czynności:
  - a. Przejdź do raportu zawierającego Listę prowadzących.

| Page 4                                                                           |                                                                                           |                      |                     |                      |                | R                         | un | Uti           | lities | •                                             |
|----------------------------------------------------------------------------------|-------------------------------------------------------------------------------------------|----------------------|---------------------|----------------------|----------------|---------------------------|----|---------------|--------|-----------------------------------------------|
| Page Rendering                                                                   | ш 🥸 🏀                                                                                     |                      |                     | Page Pr              | rocessi<br>1 🔽 | ng<br>🏟 🖷                 | ⇒  |               |        |                                               |
| Page<br>Page Name: Lista prowadzacy<br>Title: Lista prowadzacy                   | r <u>ch</u> Template: <u>A</u><br>rch Header Text:                                        | pplication default   | 265                 | Com                  | outati         | ons                       |    |               |        | Ę                                             |
| HTML Header:<br>HTML Body:<br>Help Text: <u>No help is availa</u><br>Page Group: | Footer Text:<br>Build Option:<br><u>ble for this</u> Authorization: <u>N</u><br>Cached: N | <u>o</u>             |                     | Valid                | ation          | S                         |    |               |        | Ę,                                            |
| Regions                                                                          |                                                                                           |                      | 265                 | Proc                 | esses          | )                         |    |               |        | Ę.                                            |
| Display Point: Page Template<br>10 Prowadzacy Report                             | ∋ Body (3)                                                                                |                      |                     | Bran                 | ches           |                           |    |               |        | Ę.                                            |
| b. Następnie<br>Region Definition Repo<br>Region Name: Prowadzący                | kliknij link Repo<br>rt Attributes Print Attrib                                           | Ort przecho<br>outes | odząc do            | atrybut              | ów ra          | portu<br><sub>Cance</sub> | ı. | Apply C       | hange  | s                                             |
| Show All Column Attributes Lay<br>Column Attributes<br>Headings Type: O Column   | rout and Pagination Sorting I                                                             | Vessages Report      | Export Break Fr     | ormatting Exter      | nal Proces     | sing                      |    |               |        | Ť                                             |
| Alias Link                                                                       | Edit Heading                                                                              | Column<br>Width      | Column<br>Alignment | Heading<br>Alignment | Show           |                           |    | Sort<br>Seque | псе    |                                               |
| P_ID                                                                             | ID                                                                                        |                      | right 🔽             | center 🔛             |                |                           |    | -             |        | $\stackrel{\triangle}{\bigtriangledown}$      |
| P_NAZWISKO                                                                       | Nazwisko                                                                                  |                      | left 💟              | center 🔛             |                |                           | 2  | 1             |        | $\stackrel{\bigtriangleup}{\bigtriangledown}$ |
| P_IMIE                                                                           | Imię                                                                                      |                      | left                | center 💟             |                |                           |    | 2             |        | $\stackrel{\bigtriangleup}{\bigtriangledown}$ |
| 🥜 P_EMAIL 🗸                                                                      | Adres e-mail                                                                              |                      | left 💟              | center 🔽             | <b>V</b>       |                           |    | 21            |        |                                               |

When moving the last column further down, it will show up as the first column of your report. When moving the first column up, it will be moved to the end of your report.

c. Chcielibyśmy, aby kolumna P\_ID będąca sztucznym kluczem głównym i mająca znaczenie implementacyjne przestała być widoczna, a zamiast jej wartości pojawił się link pozwalający na przejście do formularza Edycja prowadzących. Aby to wykonać przejdź do edycji wartości atrybutów związanych z kolumną P\_ID.

| Column Name       | P_ID |   |                   |        |   |
|-------------------|------|---|-------------------|--------|---|
| Column Heading    | ID   |   |                   |        |   |
| Show Column       | Yes  | Y | Heading Alignment | center | ~ |
| Compute Sum       | No   | ~ | Column Alignment  | right  | ~ |
| Sortable Column   | Yes  | ~ | Column Width      |        |   |
| Include In Export | Yes  | ~ |                   |        |   |

- d. Przejdź do atrybutów dotyczących linku i ustal wartości następujących atrybutów:
  - Link Text: < img src="#IMAGE\_PREFIX#e2.gif" alt=""> (kliknij link [Icon 6] pod wartością atrybutu)
  - Page: wybierz z listy wartości formularz Edycja prowadzących

| Column Link                                                                    | T T |
|--------------------------------------------------------------------------------|-----|
| Link Text <img alt="" src="#IMAGE_PREFIX#e2.gif"/>                             |     |
| [P_ID] [Icon 1] [Icon 2] [Icon 3] [Icon 4] [Icon 5] [Icon 6] [Icon 7] [Icon 8] |     |
| Link Attributes                                                                |     |
| Target Page in this Application 🔽 Page 8 🔍 Reset Pagination                    |     |
| Request Clear Cache                                                            |     |
| Name Value                                                                     |     |
| Item 1                                                                         |     |
| Item 2                                                                         |     |
| Item 3                                                                         |     |
|                                                                                |     |
| Page Checksum - Use default -                                                  |     |

e. Chcielibyśmy, aby wywołany formularz Edycja prowadzących umożliwiał edycję prowadzącego zgodnego z rekordem raportu, w którego link kliknęliśmy. Innymi słowy, chcemy, aby formularz Edycja prowadzących bezpośrednio po wywołaniu pobrał odpowiedni rekord z bazy danych i wyświetlił związane z nim wartości w odpowiednich polach, a następnie umożliwił ich edycję (propagując jej efekty na zawartość rekordu w bazie danych). Przypomnijmy sobie jeden z procesów formularza Edycja prowadzących.

| Processes                                                    |                                                                                                    |                                                                                 |
|--------------------------------------------------------------|----------------------------------------------------------------------------------------------------|---------------------------------------------------------------------------------|
| After Header<br>10 Fetch Row from LP3 PROWA                  | ADZACY Automated Row Fetch                                                                                            |                                                                                 |
| Process Point                                                |                                                                                                    | 1                                                                               |
| * Sequence 10                                                |                                                                                                    |                                                                                 |
| Process Point On Load - After Header                         |                                                                                                    |                                                                                 |
| Run Process Once Per Page Visit (default)                    |                                                                                                    |                                                                                 |
|                                                              |                                                                                                    |                                                                                 |
| Source: Automatic Row Processing (I                          | OML)                                                                                                    |                                                                                 |
| * Table Owner                                                | LP3_SCHEMA                                                                                                    |                                                                                 |
| * Table Name                                                 | LP3_PROWADZACY                                                                                                    |                                                                                 |
| * Item Containing Primary Key Column Value                   | P8_P_ID                                                                                                    |                                                                                 |
| # Primary Key Column                                         | P_ID                                                                                                    |                                                                                 |
| Item Containing Secondary Key Column Value                   |                                                                                                    |                                                                                 |
| Secondary Key Column                                         |                                                                                                    |                                                                                 |
| Return Key Into Item                                         |                                                                                                    |                                                                                 |
| Return Second Key Into Item                                  |                                                                                                    |                                                                                 |
| DML Fetch Mode                                               | Set Memory Cache On Fetch                                                                                             |                                                                                 |
| Valid Update Request Values:<br>Valid Insert Request Values: | O Set Memory Cache On Displi<br>SAVE, APPLY CHANGES, UPDAT<br>APPLY%CHANGES%, GET_NEXT<br>INSERT, CREATE, CREATE_AGAI | ay<br>E, UPDATE ROW, CHANGE, APPLY,<br>%, GET_PREV%<br>N, CREATEAGAIN<br>( DROD |

- f. Powyższy proces odpowiada za pobranie rekordu z tabeli LP3\_PROWADZACY (podczas ładowania formularza) posiadającego wartość kolumny P\_ID identycznej z wartością elementu PX\_P\_ID. Drugi z analizowanych wcześniej procesów odpowiada za propagacje poleceń DML w oparciu o ten sam warunek. Aby zatem powiązać formularz z raportem musimy wywołać formularz do edycji z odpowiednią wartością elementu PX\_P\_ID. W związku z tym uzupełnij atrybuty związane z tworzonym linkiem (w tym celu skorzystaj z odpowiednich list wartości):
  - Name dla ltem 1: PX\_P\_ID
    - Value dla Item 1: #P\_ID#

| Column Link                                                                                                    | T |
|----------------------------------------------------------------------------------------------------|---|
| Link Text <img alt="" src="#IMAGE_PREFIX#e2.gif"/>                                                                                                    |   |
| Target     Page in this Application     Page 8     Reset Pagination       Request     Clear Cache     Image: Clear Cache                                                                                                    |   |
| Name     Value       Item 1     P8_P_ID     #P_ID#       Item 2     Image: Column for the second second seco |   |
| Page Checksum - Use default -                                                                                                    |   |

g. Zatwierdź dwukrotnie zmiany przyciskiem Apply Changes i uruchom stronę. Jeśli potrzeba zaloguj się do aplikacji.

| t Attributes                      |              | leip |
|-----------------------------------|--------------|------|
| Report column attributes updated. | X Run Page 4 |      |

| D    | Nazwisko 🛓                    | lmię     | Adres e-mail                                        |
|------|-------------------------------|----------|-----------------------------------------------------|
| 1    | Baron                         | Piotr    | Piotr.Baron@lp3.example.com                         |
| Ľ    | Dragan                        | Alina    | Alina.Dragan@lp3.example.com                        |
| ľ    | Kaczkowski                    | Piotr    | Piotr.Kaczkowski@lp3.example.com                    |
| ľ    | Kawecki                       | Jarosław | Jarosław.Kawecki@lp3.example.com                    |
| ľ    | Kostrzewa                     | Paweł    | Paweł.Kostrzewa@lp3.example.com                     |
| 2    | Majewski                      | Piotr    | Piotr.Majewski@lp3.example.com                      |
| 2    | Mann                          | Wojciech | Wojciech.Mann@lp3.example.com                       |
| Ż    | Miecugow                      | Grzegorz | Grzegorz.Miecugow@lp3.example.com                   |
| Ľ    | Niedźwiecki                   | Marek    | Marek.Niedźwiecki@lp3.example.com                   |
| ľ    | Niedźwiecki, Roman Rogowiecki | Marek    | Marek.Niedźwiecki, Roman Rogowiecki@lp3.example.com |
| apis | szjako CSV                    |          | 1 - 10 Next 🕨                                       |

h. Kliknij link prowadzący do edycji dla pierwszego rekordu.

| Prowadzący |       |      |       | Anuluj Usuń 2 | Zatwierdź zmiany ) |
|------------|-------|------|-------|---------------|--------------------|
| * Nazwisko | Baron | lmię | Piotr |               |                    |

i. Sprawdź czy zmiana wartości w polach tekstowych, a następnie zatwierdzenie zmian spowoduje propagację zmian na poziom bazy danych.

| azwisk                   | Deres 2      |                                     |               |           | Imie Biesed                          |                  |               |                                          |
|--------------------------|--------------|-------------------------------------|---------------|-----------|--------------------------------------|------------------|---------------|------------------------------------------|
|                          | (0 Baron2    |                                     |               |           | Innię Piotr2                         |                  |               |                                          |
|                          |              |                                     |               |           | Anking Decement                      |                  |               |                                          |
|                          |              |                                     |               |           | Action Processed.                    |                  |               |                                          |
| Prowa                    | dzący        |                                     |               |           |                                      |                  |               |                                          |
| ID                       | 1            | Nazwisko 🛦                          | <u>Imie</u>   |           | Adres e-mail                         |                  |               |                                          |
| K                        | Baron2       |                                     | Piotr2        | Piotr2.B  | aron2@lp3.example.com                |                  |               |                                          |
| his I                    | Dragan       |                                     | Alina         | Alina.Dr  | agan@lp3.example.com                 |                  |               |                                          |
|                          | Kaczkowsk    | ci                                  | Piotr         | Piotr.Ka  | czkowski@lp3.example.com             |                  |               |                                          |
|                          | Kawecki      |                                     | Jarosław      | Jarosław  | w.Kawecki@lp3.example.com            |                  |               |                                          |
|                          | Kostrzewa    |                                     | Paweł         | Paweł.K   | Costrzewa@lp3.example.com            |                  |               |                                          |
|                          | j. V         | V analogiczny                       | y sposób p    | orzywró   | oć oryginalne wartości zmie          | enionych ko      | lumn.         |                                          |
|                          |              |                                     |               |           |                                      | LP3_ADMI         | Logout        |                                          |
|                          |              |                                     |               |           | Strona główna Pr                     | owadzący Not     | owania        |                                          |
|                          | Strona gł    | ówna > Lista prowac                 | dzących       |           |                                      |                  |               |                                          |
|                          | _            |                                     |               |           |                                      |                  | _             |                                          |
|                          |              |                                     |               | Actio     | on Processed.                        |                  | ×             |                                          |
|                          | Drowa        | dzacy                               |               |           |                                      |                  |               |                                          |
|                          | ID           | Natwick                             |               | Imio      | Adres e mail                         |                  |               |                                          |
|                          |              | Baron                               |               | Piotr     | Piotr.Baron@lp3.example.com          |                  |               |                                          |
|                          |              | Dragan                              |               | Alina     | Alina.Dragan@lp3.example.com         |                  |               |                                          |
|                          |              | Kaczkowski                          |               | Piotr     | Piotr.Kaczkowski@lp3.example.com     |                  |               |                                          |
|                          |              | Kawecki                             |               | Jarosław  | Jarosław.Kawecki@lp3.example.com     |                  |               |                                          |
|                          |              | Kostrzewa                           |               | Paweł     | Paweł.Kostrzewa@lp3.example.com      |                  |               |                                          |
|                          |              | Majewski                            |               | Piotr     | Piotr.Majewski@lp3.example.com       |                  |               |                                          |
|                          |              | Mann                                |               | Wojciech  | Wojciech.Mann@lp3.example.com        |                  |               |                                          |
|                          |              | Miecugow                            |               | Grzegorz  | Grzegorz.Miecugow@lp3.example.com    |                  |               |                                          |
|                          |              | Niedźwiecki                         |               | Marek     | Marek.Niedźwiecki@lp3.example.com    |                  |               |                                          |
|                          |              | Niedźwiecki, Roma                   | an Rogowiecki | Marek     | Marek.Niedźwiecki, Roman Rogowieck   | i@lp3.example.co | om            |                                          |
|                          | Zapis        | zjako CSV                           |               |           |                                      | 1 - 10 Next      | >             |                                          |
|                          | L D          | rzajdź da ad                        | vcii anlika   | nii a na  | stoppio wylogui się z parz           | daia ORAC        | IE Applicatio |                                          |
|                          | K. 1<br>F    | voress                              | усл арпка     | -ji, a na | istępilie wyloguj się z narze        |                  |               | ,,,,                                     |
|                          |              | Application E                       | VProce        |           |                                      | Mala             |               |                                          |
|                          |              | чррпсацоп е                         | xpress        |           | _                                    | vveici           |               | 20000                                    |
|                          | Applic       | ation Builder 🔻                     | SQL W         | orkshop   | <ul> <li>Team Development</li> </ul> | Administrat      | tion 🔻        |                                          |
| me                       | The          |                                     |               |           |                                      |                  | Page 4        | 162                                      |
| me<br>e An               | plication B  | uilder Applicatio                   | on 102        |           |                                      |                  | I due - I A   | 1 60-1                                   |
| me<br>ie 📏 Ap            | plication B  | uilder > Applicatio                 | on 102        |           |                                      |                  | Tage 4 [3     |                                          |
| me<br>ie > Ap<br>licatio | plication B  | uilder Applicatio<br>Aplikacja LP3  | on 102        |           | Edit Application Proper              | ties Creat       | e Page > )    | Abou                                     |
| me<br>ie > Ap<br>licatio | oplication B | uilder Applicati<br>Aplikacja LP3   | on 102        |           | Edit Application Proper              | ties Creat       | e Page > )    | Abou<br>Appli                            |
| me<br>ie Ap<br>licatio   | oplication B | ullder > Applicati<br>Aplikacja LP3 | on 102        | 6         | Edit Application Proper              | ties Creat       | e Page>       | Abou<br>Appli<br>page                    |
| me<br>ie > Ap<br>licatio | opication B  | uilder > Applicati<br>Aplikacja LP3 | on 102        |           | Edit Application Proper              | ties) Creat      | e Page>       | Abou<br>Appli<br>page<br>decla<br>is rer |
| me<br>ie > Ap<br>licatio | opication B  | Aplikacja LP3                       | on 102        |           | Edit Application Proper              | ties)Creat       | e Page >      | Abou<br>Appli<br>page<br>decla<br>is rer |
| me<br>licatio            | oplication B | Application                         |               | ſ         | Edit Application Proper              | ties Creat       | e Page>       | Abou<br>Appli<br>page<br>decla<br>is rer |
| me<br>ie > Ap            | oplication B | Application                         | RAC           | Le        | Edit Application Proper              | ties Creat       | e Page>       | Abou<br>Appli<br>page<br>decla<br>is rer |
| me<br>ie Ap<br>licatio   | oplication B | Application                         | RACI          | LE        | Edit Application Proper              | ties Creat       | e Page >      | Abou<br>Appli<br>page<br>decla<br>is rer |